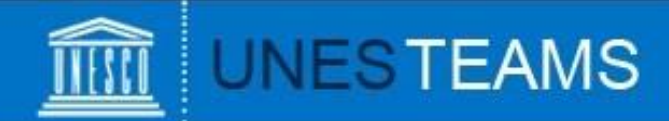

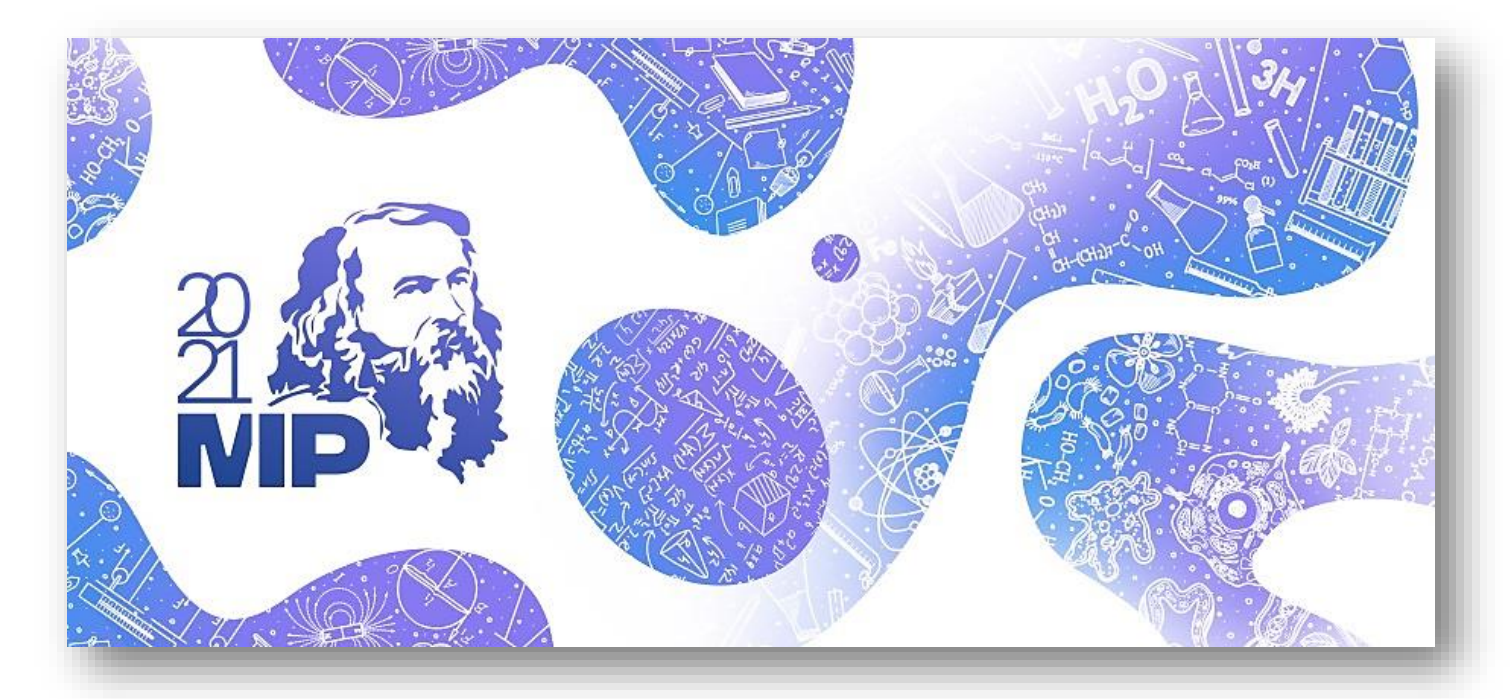

UNESCO-Russia Mendeleev International Prize in the Basic Sciences

# User Guide for the submission of nominations 2021 Edition

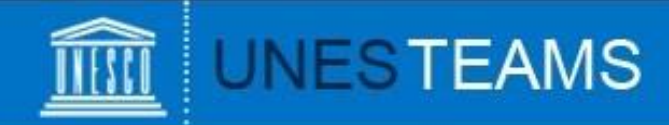

To submit nominations for the 2021 edition, go to <u>https://en.unesco.org/stem/basic-sciences-prize/apply</u> and click on register. The below registration form will appear:

| UNESCO-Russia Mendeleev International Prize<br>in the Basic Sciences - Account Requests                                                                                                    |                                                                                                    |
|----------------------------------------------------------------------------------------------------|----------------------------------------------------------------------------------------------------|
| 1. Nomination submitted by * Start by select                                                                                                    | ing your category                                                                                                    |
| Covernments of Member States, in consultation with their National Commissions Non-governmental organizations maintaining official partnerships with UNESCO and active in relevant fields UNESCO Chairs Category 2 Centres International scientific unions Universities Invoyer | 2. Name of nominating entity * Entrez votre réponse  3. Last Name * Entrez votre réponse  4. First Name * Entrez votre réponse  5. Function * Entrez votre réponse                                                                                                    |
| Then, based on your category, the following questions<br>will appear.<br>For question no. 6, please read carefully the remarks.                                                                                                    | <ul> <li>6. Email * <ol> <li>We will send an invitation in your inbox with a link to access the online form. Please check your Spam folder.</li> <li>If your email is not associated with a Microsoft account, thank you for following the instructions on the login page of the online form to create one.</li> <li>Caution: Using a mobile phone to fill out the online form is not recommended.</li> </ol> Entrez votre réponse</li></ul> |

### **Subscription**

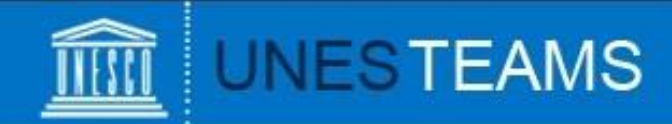

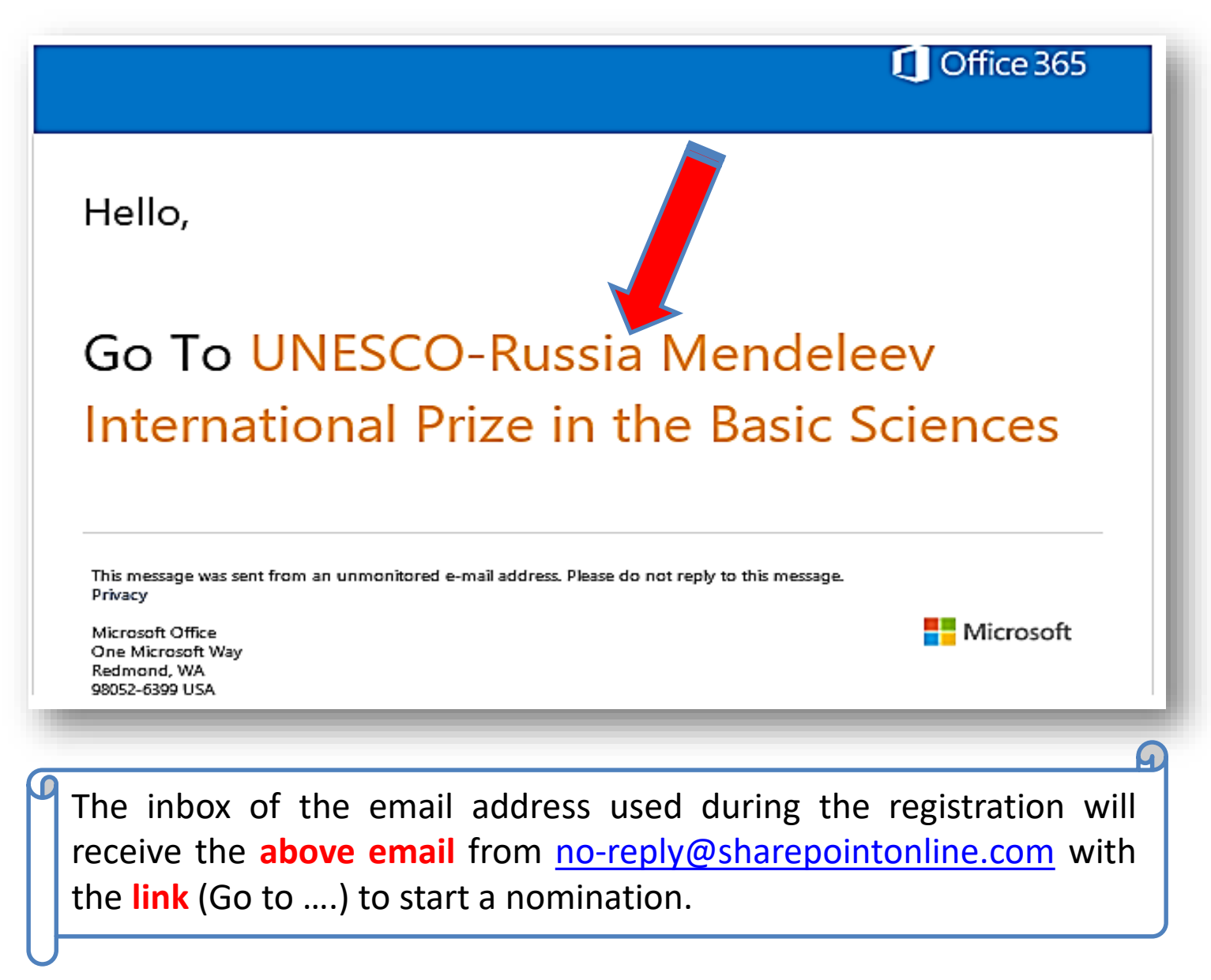

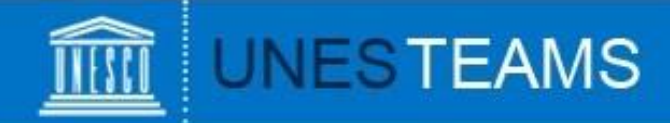

### Welcome to SharePoint Online

To accept your invitation, sign in with a Microsoft account or an account assigned to you by your organization. By signing in you allow UNESCO to use your basic profile (name and email address) in accordance with their privacy statement. UNESCO has not provided links to their terms for you to review. You can remove these permissions at myapps.microsoft.com.

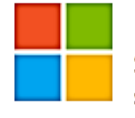

#### Microsoft account

Sign in with the account you use for OneDrive, Xbox LIVE, Outlook.com, or other Microsoft services.

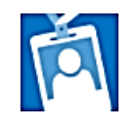

#### Organizational account

Sign in with the account provided by your work or school to use with Office 365 or other Microsoft services.

Don't have either account? Create a Microsoft account, it's quick and easy!

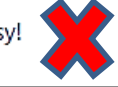

When you click on the link (Go to ...), the above screen will appear and you have to be connected, so you can:

- 1) Choose the type of Microsoft account that you currently have (Microsoft or Organizational) (If it is not a Microsoft account, you can create it by clicking on )
- 2) Enter the Microsoft email address
- 3) Then, you will be directed to the login page of your Microsoft personal or organizational account.

Disclaimer: UNESCO does not have access to users login credentials.

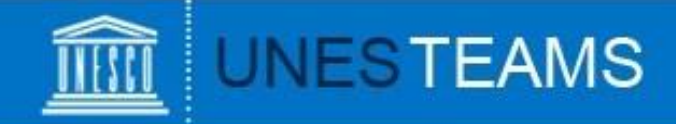

| Application Form                                                                                                    | UNESCO-Russia Mendeleev Interna                                                                                                    | ational Prize in the Basic Sciences                                                                                                    |  |  |  |  |
|----------------------------------------------------------------------------------------------------|----------------------------------------------------------------------------------------------------|----------------------------------------------------------------------------------------------------|--|--|--|--|
| My Submissions<br>Mes Soumissions                                                                                                    | Prix international UNESCO-Russie Mendeleïev en sciences fondamentales                                                                                                    |                                                                                                    |  |  |  |  |
| In accordance with the Statute<br>submitted by the Government<br>their National Commissions, b<br>maintaining official partnership<br>fields covered by the Prize, by<br>international scientific unions a<br>A self-nomination cannot be co<br>Information about the Prize ar<br><u>UNESCO-Russia Mendeleev</u><br>Any enquiries with regard to th<br>addressed directly to the Men<br>(0)1 45 68 10 61; e-mail: men | es of the Prize, nominations shall be<br>s of Member States, in consultation with<br>y non-governmental organizations<br>os with UNESCO and active in relevant<br>UNESCO Chairs, Category 2 Centres,<br>and universities.<br>onsidered.<br>Id the nomination process can be found at:<br>international Prize in the Basic Sciences<br>ne nomination process should be<br>deleev International Prize's Team (tel.: +33<br>deleevprize@unesco.org). | deux lauréat(e)(s). Chaque lauréat(e) recevra également une médaille<br>d'or et un diplôme.<br>Conformément aux Statuts du Prix, les candidatures sont proposées à la<br>Directrice générale par les gouvernements des États membres, en<br>consultation avec leur commission nationale, ou par des organisations<br>non gouvernementales entretenant un partenariat officiel avec<br>l'UNESCO et actives dans les domaines visés par le prix, par les chaires<br>UNESCO, les centres de catégorie 2, les unions scientifiques<br>internationales et les universités.<br>Nul ne peut présenter sa propre candidature.<br>Des informations sur le Prix et son processus de nomination sont<br>disponibles sur : <u>Prix international UNESCO-Russie Mendeleïev en<br/>sciences fondamentales</u><br>Toute demande de renseignements concernant le processus de<br>nomination doit être adressée directement à l'équipe du Prix international<br>Mendeleïev (tél : +33 (0)1 45 68 10 61; e-mail :<br>mendeleevprize@unesco.org). |  |  |  |  |

The above screen, which is the application website, will appear and now, you can start filling the application form

# **Starting a nomination**

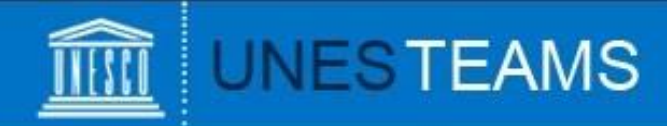

The first part of the application form (1) is about the information on the nominator (Governments of Member States <u>or</u> other categories).

#### 1. INFORMATION ABOUT THE NOMINATOR (MEMBER STATES) / INFORMATIONS SUR LE NOMINATEUR (GOUVERNEMENTS DES ETATS MEMBRES) -

| Country / Pays                                                                                       | SELECT/SELECTIONNER | ~ |                                                  |
|----------------------------------------------------------------------------------------------------|---------------------|---|--------------------------------------------------|
| Nominator / Nominateur ()<br>In consultation with the<br>National Commission(s) for                  |                     |   | This is the part of the<br>Governments of        |
| Consultation avec la (les)<br>Commission(s) nationale(s)<br>pour l'UNESCO de i                       |                     |   | Member States.<br>Please do recall to attach     |
| Please attach the validation<br>letter of the National<br>Commission / Veuillez<br>joindre la lettre | Name *              |   | the validation letter of the National Commission |
| d'approbation de la<br>Commission nationale                                                          | add document        |   |                                                  |

#### 1. INFORMATION ABOUT THE NOMINATOR / INFORMATIONS SUR LE NOMINATEUR

| Nomination submitted by /<br>Nomination soumise par<br>Name and acronym / Nom<br>et acronyme |                     | ~<br> | This is the part of the other categories |
|----------------------------------------------------------------------------------------------|---------------------|-------|------------------------------------------|
| Country / Pays                                                                               | SELECT/SELECTIONNER | v <   | (NGOs, C2Cs, Chairs,                     |
| Responsible person /<br>Personne responsable<br>Function / Fonction                          |                     | N     | Scientific unions and universities).     |

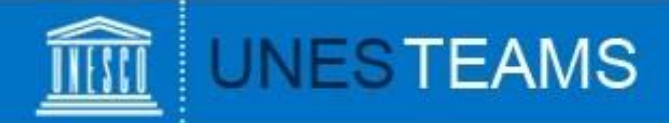

The second part of the first point (1.2) is about the contact details of the nominators. It is common for all categories.

#### 1.2 Contact details for nominators / Coordonnées des nominateurs

| Full address / Adresse<br>complète * |                     |   |  |
|--------------------------------------|---------------------|---|--|
|                                      |                     |   |  |
| Post Code / Code postal *            |                     |   |  |
|                                      |                     |   |  |
| City / Ville *                       |                     |   |  |
|                                      |                     |   |  |
| Country / Pays *                     | SELECT/SELECTIONNER | ~ |  |
| Telephone / Téléphone * 🛈            |                     |   |  |
|                                      |                     |   |  |
| Email / Adresse mail *               |                     |   |  |
|                                      |                     |   |  |
| Skype                                |                     |   |  |
|                                      |                     |   |  |
| Website / Site web                   |                     |   |  |
|                                      |                     |   |  |
|                                      |                     |   |  |

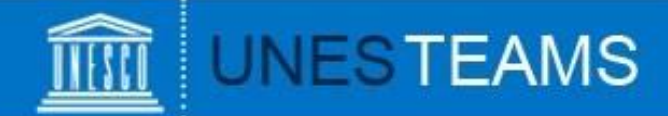

The second part (2) is about the contact details of the nominee.

#### 2. INFORMATION ABOUT THE NOMINEE/CANDIDATE / INFORMATIONS SUR LE/LA CANDIDAT(E)

| Title / Titre *                                | ~                   |                                 |
|------------------------------------------------|---------------------|---------------------------------|
| First Name / Prénom *                          |                     |                                 |
| Last name / Nom *                              |                     |                                 |
| Date of birth / Date de<br>naissance *         |                     |                                 |
| Place of birth / Lieu de<br>naissance *        |                     |                                 |
| Nationality / Nationalité *                    |                     | $\frown$                        |
| Candidate's current                            |                     |                                 |
| actuelle du candidat(e) *                      |                     | After filling <b>1, 1.2 and</b> |
| Candidate's focus of<br>activities / Activités |                     | <b>2</b> , the nominator        |
| principales du candidat(e) *                   |                     | become able to <b>save</b>      |
|                                                |                     | the submission form             |
| Full address / Adresse<br>complète *           |                     | as a draft to complete          |
| Post Code / Code postal *                      |                     | it later.                       |
| City / Ville *                                 |                     | $\frown \frown \bigcirc$        |
| Country / Pays *                               | SELECT/SELECTIONNER |                                 |

### **Completing a nomination**

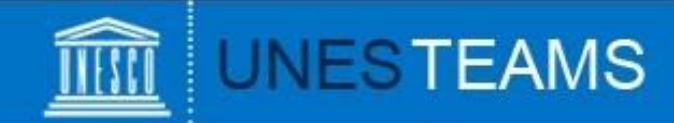

The third part (3.1 to 3.7) of the application form is about the presentation of the nominee.

#### 3. PRESENTATION OF THE NOMINEE/CANDIDATE / PRÉSENTATION DU CANDIDAT(E)

| 3.1 A brief explanation of                                                                                                    |                                                      |      |   | 3.6 Referees / Les références                                                                                                    |                                                                                  |              |  |
|----------------------------------------------------------------------------------------------------|------------------------------------------------------|------|---|----------------------------------------------------------------------------------------------------|----------------------------------------------------------------------------------|--------------|--|
| the candidate's contribution<br>to the Prize's objectives /<br>Une brève explication de la<br>contribution du candidat(e)<br>aux objectifs du prix ① |                                                      |      | 1 | Please provide the names of three persons, not related to the candidates, who are familiar with<br>his/her work (Note: as indicated on the Rules and Regulations on page 2, three letters of<br>recommendation from eminent scientists outside of the candidate's home institution should be<br>provided) |                                                                                  |              |  |
| 3.2 A Curriculum Vitae / Un                                                                                                    | Name *                                               |      |   | Veuillez fournir les noms de trois personnes, sans lien de parenté avec les candidat(e)s, qui<br>connaissent bien son travail (remarque : comme indiqué dans les règles et règlements en p                                                                                                    |                                                                                  |              |  |
|                                                                                                    | Choisir un fichier Aucun fichier n'a été sélectionné | ×    |   | convient de fournir trois lettres<br>l'établissement d'origine du car<br>Please attach three letters of<br>recommendation (Veuiller                                                                                                    | : de recommandation émanant d'éminents scientifiques exté<br>ndidat(e)<br>Name * | extérieurs à |  |
| 3.3 A brief summary of the<br>20 most significant                                                                                                    | Name *                                               |      |   | joindre trois lettres de<br>recommandation ①                                                                                                    | Choisir un fichier Aucun fichier n'a été sélectionné                             | :            |  |
| publications / Un bref<br>résumé des 20 publications                                                                                                 | Choisir un fichier Aucun fichier n'a été sélectionné | ×    |   | Choisir un fichier Aucun fichier n'a été sélectionné                                                                                                    | <u> </u>                                                                         |              |  |
| les plus importantes $\oplus$                                                                                                    | add docu                                             | ment |   |                                                                                                    | Choisir un fichier Aucun fichier n'a été sélectionné                             | :            |  |
| 3.4 A list of the most<br>significant patents / Une                                                                                                  | Name *                                               |      |   |                                                                                                    | add documen                                                                      |              |  |
| liste des brevets les plus<br>importants ①                                                                                                    | Choisir un fichier Aucun fichier n'a été sélectionné | ×    |   | 3.7 A concise, clear,                                                                                                    |                                                                                  |              |  |
|                                                                                                    | add docu                                             | ment |   | unambiguous and specific<br>description of the nominee's                                                                                                    |                                                                                  |              |  |
| 3.5 The impact of the key technical or professional                                                                                                  | Name *                                               |      |   | achievements and results of<br>work making that nominee                                                                                                    |                                                                                  |              |  |
| achievements and results of<br>work on: (i) society, (ii)                                                                                            | Choisir un fichier Aucun fichier n'a été sélectionné | ×    |   | eligible for the Prize / Une<br>description concise, claire,<br>sans ambiguïté et spécifique                                                                                                    |                                                                                  |              |  |
| collaboration, (iii) 2030<br>Agenda for Sustainable                                                                                                  | Choisir un fichier Aucun fichier n'a été sélectionné | ×    |   | des réalisations du<br>candidat(e) et des résultats                                                                                                    |                                                                                  |              |  |
| Development and its<br>Sustainable Development<br>Geole (SDGe) (L'impact dec                                                                         | Choisir un fichier Aucun fichier n'a été sélectionné | ×    |   | de son travail rendant ce<br>candidat(e) éligible pour le<br>prix. (i)                                                                                                    |                                                                                  |              |  |
|                                                                                                    |                                                      |      | _ |                                                                                                    |                                                                                  |              |  |

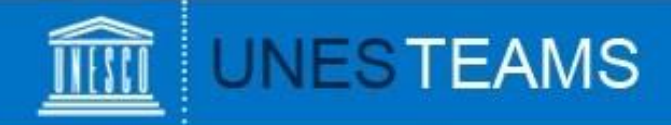

The fourth part of the application form (4) is about the submission.

Do recall to attach the nomination letter signed and stamped and you select **yes** before submission.

#### 4. SUBMISSION / SOUMISSION Nomination Letter (signed Name \* and stamped) / Lettre de nomination (signée et × Choisir un fichier Aucun fichier n'a été sélectionné tamponnée) \* add document... Submit the nomination to YES / OUI Y. UNESCO / Soumettre la Please read carefully what it is nomination à l'UNESCO (i) Vérifier que vous avez rempli tous les champs dans le formulaire. mentioned in red before submission. Please check that you have filled in all the fields in the form. Save Cancel

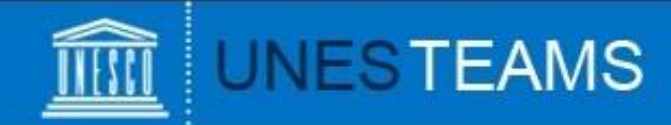

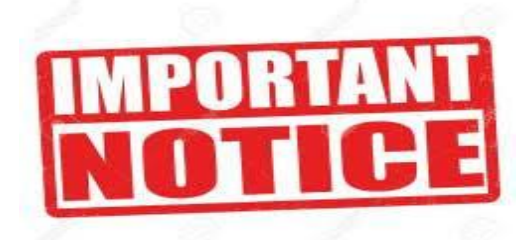

During the application form, there are several **tooltips** with important explanations.

Please read them carefully before you respond or attach a document.

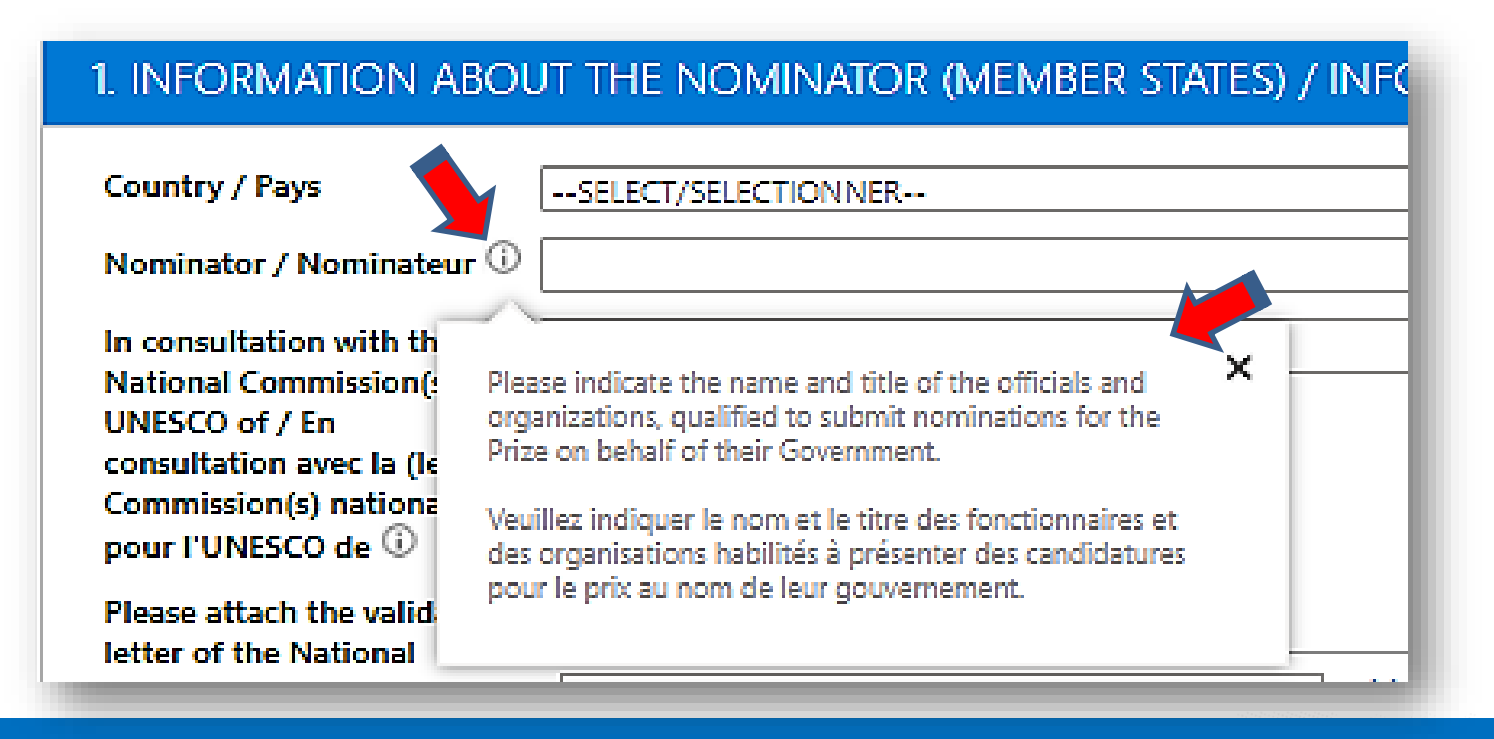

### Remarks

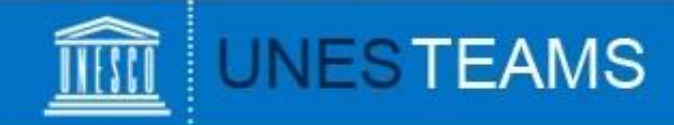

| 2. INFORMATION ABO                                                                                                    | UT THE NOMINEE/CANDIDATE / INFORMATIONS S |                                                     | TANT |
|----------------------------------------------------------------------------------------------------|-------------------------------------------|-----------------------------------------------------|------|
| Title / Titre *<br>First Name / Prénom *<br>Last name / Nom *<br>Date of birth / Date de<br>naissance *<br>Place of birth / Lieu de<br>naissance *<br>Nationality / Nationalité *<br>Candidate's current<br>occupation / Profession<br>actuelle du candidat(e) *<br>Candidate's focus of<br>activities / Activités<br>principales du candidat(e) * |                                           | The <b>asterisk</b> means the question is mandatory | e    |
| Full address / Adresse<br>complète *<br>Post Code / Code postal *<br>City / Ville *                                                                                                    |                                           |                                                     |      |
| Country / Pays *                                                                                                    | SELECT/SELECTIONNER                       | ~                                                   |      |

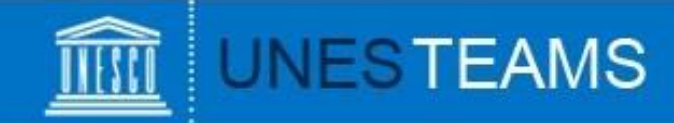

At any given time, clicking on "**My Submissions**" in the left hand menu will show you all saved and/or submitted nominations:

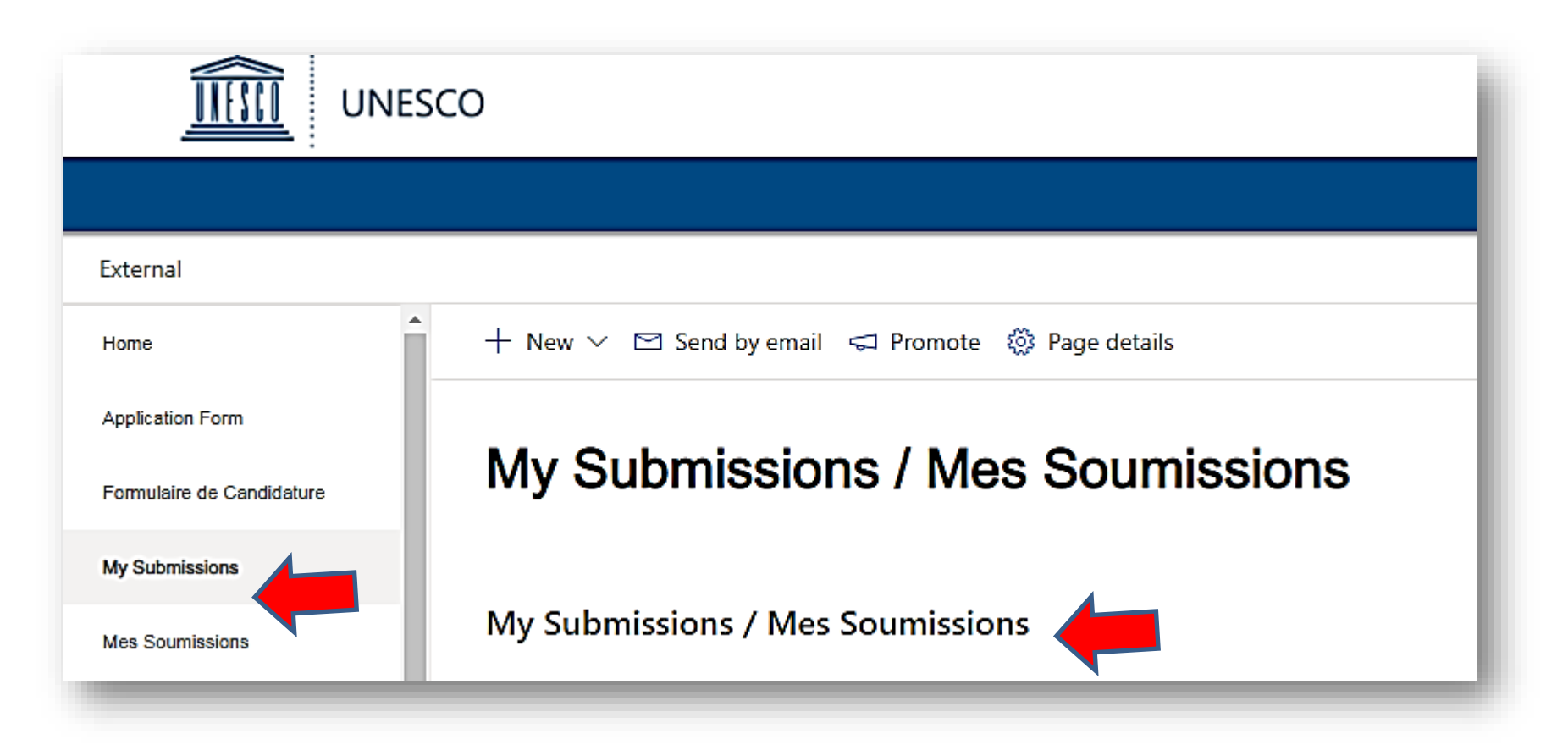

### **Viewing your nominations**

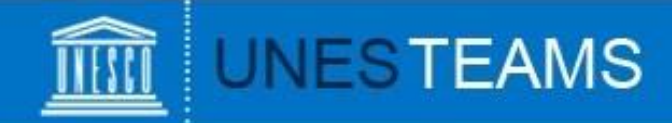

Should you have any questions not addressed by this user guide, or for any other enquiries regarding the UNESCO-Russia Mendeleev International Prize in the Basic Sciences, please contact:

### The Mendeleev International Prize's Team

Natural Sciences Sector **UNESCO** 

7, Place de Fontenoy 75352 Paris SP 07, France **Tel.:** +33 (0)1 45 68 10 61 Email: mendeleevprize@unes co.org

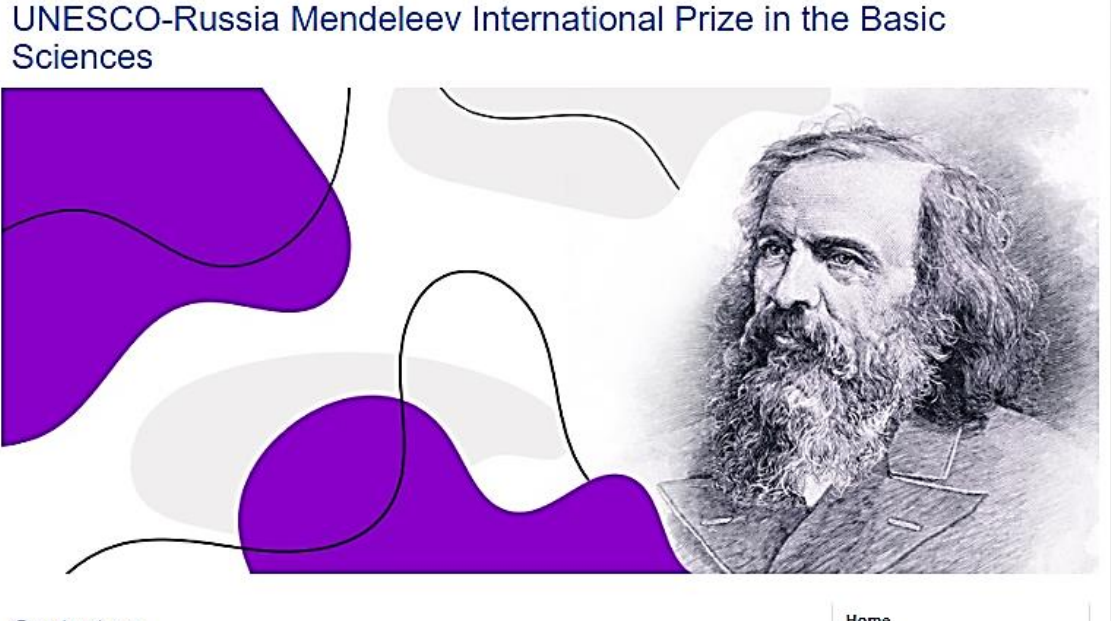

#### Contact us

The Mendeleev International Prize's Team Natural Sciences Sector UNESCO 7, Place de Fontenoy 75352 Paris SP 07, France Tel.: +33 (0)1 45 68 10 61 Email: mendeleevprize@unesco.org

Home

About the Prize

Application process

Contact us

# **Requesting help**